# Guide d'utilisation de Dropbox 1/2

### Introduction :

DropBox est une application de stockage en ligne de fichiers, multi-plateforme (Windows, Mac, Linux, iPhone, iPad, Android, Blackberry), gratuite, facile à utiliser, accessible depuis n'importe quel navigateur Web et désormais en français.

Dropbox permet de stocker gratuitement des fichiers en ligne allant jusqu'à 2 Go.

Une application installée sur votre ordinateur sert à la gestion et à la synchronisation automatique des fichiers.

Pour utiliser Dropbox, il faut créer un compte

utilisateur sur le site Dropbox et ou installer l'application Dropbox sur votre ordinateur.

## Création d'un compte et installation de Dropbox:

Rendez-vous sur la page d'accueil du site Dropbox à l'adresse http://www.dropbox.com. Créer un compte : saisissez votre adresse mail et un mot de passe, puis validez.

Si vous voulez synchronisés votre Dropbox à votre ordinateur, téléchargez l'application en cliquant sur le bouton Download Dropbox ou Installer

#### Dropbox.

Sauvegardez l'application Dropbox sur votre ordinateur. Cliquez sur le fichier dropbox.exe pour commencer l'installation et suivez les indications.

Lors de l'installation de l'application Dropbox sur votre ordinateur, un dossier Dropbox est créé dans la section « Mes documents » de Windows et une icône s'ajoute sur la barre de tâches de Windows.

Les fichiers sauvegardés dans ce dossier sont automatiquement téléversés et synchronisés avec vos fichiers

stockés sur le site Web Dropbox.

Dropbox peut être installé sur tous les ordinateurs que vous utilisez. Ainsi, un fichier sauvegardé dans le dossier Dropbox de l'un de vos ordinateurs sera automatiquement stocké et synchronisé sur le site de Dropbox et dans les dossiers Dropbox de tous les autres ordinateurs que vous utilisez. . Dropbox est un service qui appartient à ce qu'il est convenu d'appeler « l'informatique en nuage ou cloud».

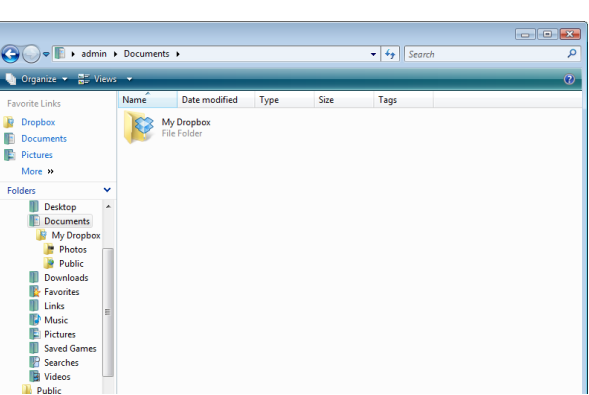

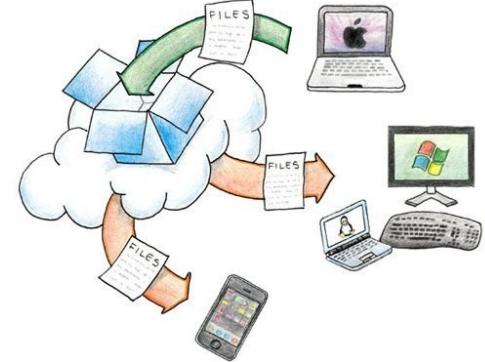

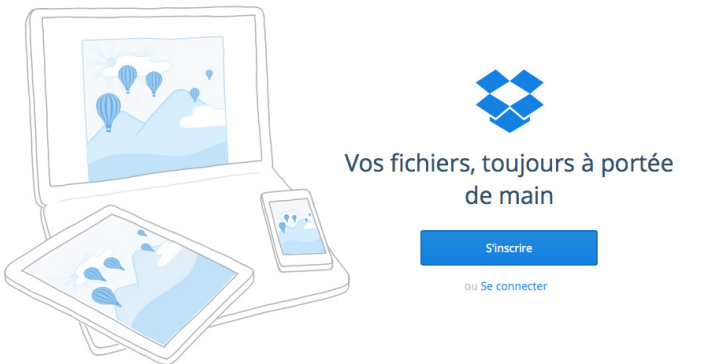

Collège Brassens Santeny Marolles

# Guide d'utilisation de Dropbox 2/2

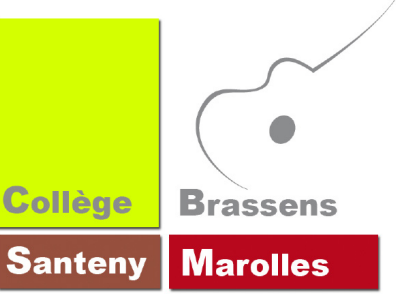

# Utilisation d'un compte sans l'installation de Dropbox:

Lorsque vous utilisez un ordinateur sur lequel Dropbox n'est pas installé, vous pouvez quand même accéder à vos fichiers stockés sur le site de Dropbox et les modifier. Dropbox fera alors automatiquement la synchronisation avec les fichiers localisés dans le dossier Dropbox de vos ordinateurs.

Allez sur le site Dropbox, «Se connecter» et identifies vous avec votre adresse mail et votre mot de passe. Vous accédez à vos fichiers stockés sur votre compte. Vos fichiers, toujours à portée de main

Pour placer un fichier sur votre Dropbox :

- Commande transférer

- Choisir des fichiers, si rien ne se passe sélectionner l'outil de transfert simple puis sélectionner

- Choisir votre ou vos fichiers

## Pour télécharger un fichier :

- Sélectionner votre fichier
- Commande télécharger

| cv.indd | Partager le lien | Télécharger | pprimer | 🍃 Renommer | Plus 🔻 |                 | 1,16 Mo |
|---------|------------------|-------------|---------|------------|--------|-----------------|---------|
|         | college          |             |         | dossier    |        | -               |         |
|         | cv.indd          |             |         | document   |        | 14/3/2012 08:57 |         |
|         | cv.pdf           |             |         | document   |        | 14/3/2012 08:58 |         |

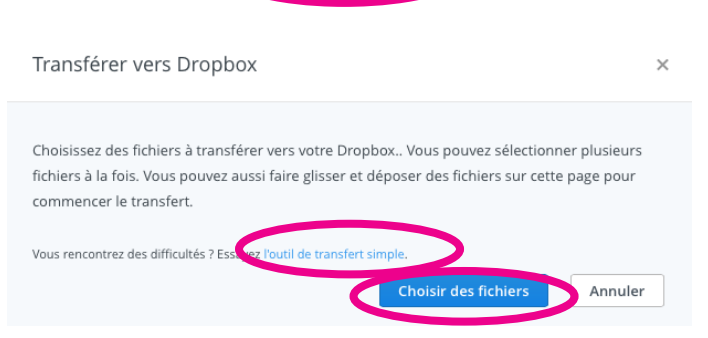

ou Se connecte